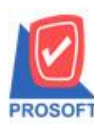

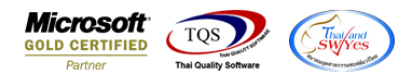

## ระบบ Purchase Order

🌶 รายงานใบบอซื้อบอเพิ่ม export excel ให้แสดง job สามารถ Export ไฟล์ Excel เพื่อแสดง Lot no. และ description ได้

1.เข้าที่ระบบ Purchase Order> PO Report > รายงานใบขอซื้อ

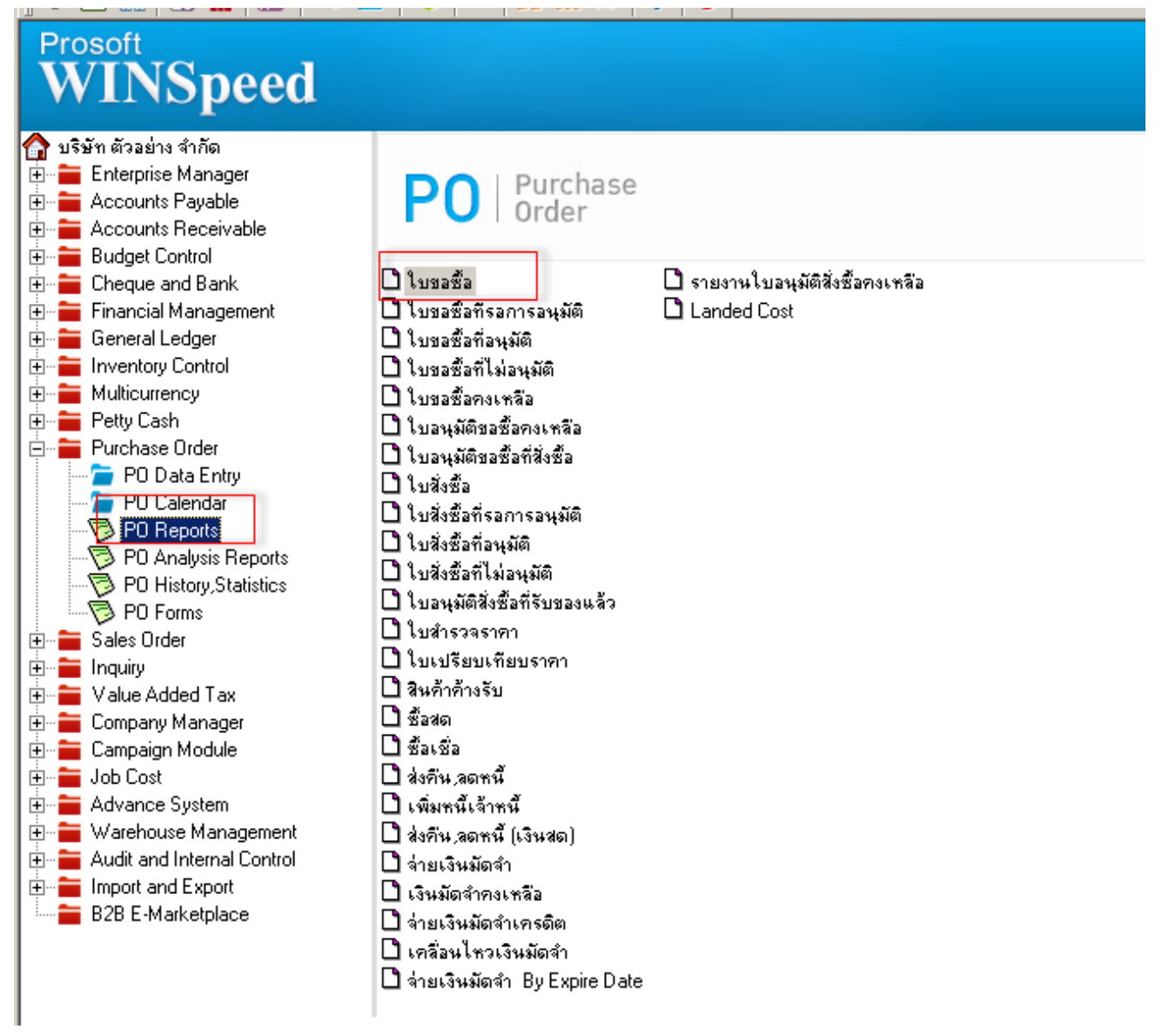

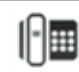

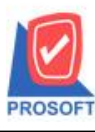

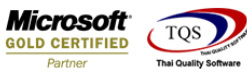

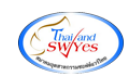

## 2. เลือก Range ที่ต้องการ

| Report Options           | เรียงตามวันทีเอกส | าร    |            | - |
|--------------------------|-------------------|-------|------------|---|
| รายงานแบบ                | 🖸 แจกแจง          | O al  | র্ম        |   |
| Date Options             | Today             |       |            | - |
| จากวันที่                | 15/06/2565        | 🚺 ถึง | 15/06/2565 |   |
| จากเลขที่เอกสาร          |                   | 💌 ถึง |            | - |
| จากรหัสผู้ชาย            |                   | 💌 ถึง |            | - |
| จากรหัสผู้ขอซื้อ         |                   | 💌 ถึง |            | - |
| จากร <del>ห</del> ัส Job |                   | 💌 ถึง |            | - |
| จากรหัสสินค้า            |                   | 💌 ถึง |            | - |
| จากรทัสแผนก              |                   | 🗾 ถึง |            | - |
| สถานะเอกสาร              | ทั้งหมด           | -     |            |   |
| aei 19e e ai la 15       | าเอารมเต          |       |            |   |

## 3. เถือก Export Excel

| report roof view vi                                                                                                    |                                                  |                           |                          |               |          |                    |                                                 |                                              |                                                             |                                            |                                                                 |
|----------------------------------------------------------------------------------------------------|--------------------------------------------------|---------------------------|--------------------------|---------------|----------|--------------------|-------------------------------------------------|----------------------------------------------|-------------------------------------------------------------|--------------------------------------------|-----------------------------------------------------------------|
| 🍓 🎒 🗞 🗸 🛛                                                                                                    | 8 🔞 🛛                                            | 4 🏹 🕹                     |                          | 🔜   😰   KÞ    | • 💠 💠    | N 🖥 🗏              | 🔲 🗖 🗙 Resi                                      | ze: 100% 💌 Zoom: 100                         | % 🔻                                                         |                                            |                                                                 |
|                                                                                                    |                                                  |                           |                          |               |          |                    |                                                 |                                              |                                                             |                                            |                                                                 |
| DEMO                                                                                                    |                                                  |                           |                          |               | บ้       | ริษัท ตัวอย่าง จำ  | ากัด สำนักงานใหญ่                               |                                              |                                                             |                                            |                                                                 |
|                                                                                                    |                                                  |                           |                          |               | รายงานใน | ขอซื้อ - เรียงตา   | เมวันที่เอกสาร (แบบแ                            | ลกแลง)                                       |                                                             |                                            |                                                                 |
| 1                                                                                                    |                                                  |                           |                          |               |          |                    |                                                 |                                              |                                                             |                                            |                                                                 |
|                                                                                                    |                                                  |                           |                          |               |          | HTTLIN11111115/06/ | 2565 114 15/06/2565                             |                                              |                                                             |                                            |                                                                 |
|                                                                                                    |                                                  |                           |                          |               |          |                    |                                                 |                                              |                                                             |                                            |                                                                 |
|                                                                                                    |                                                  |                           |                          |               |          |                    |                                                 |                                              |                                                             |                                            |                                                                 |
| พิมพ์วันที่: 15 มิถุนายน 2565                                                                                             | រ <b>ាត</b> ា: 13:40                             |                           |                          |               |          |                    |                                                 |                                              |                                                             |                                            | หน้า1/1                                                         |
| พิมพ์วันที่: 15 มิถุนายน 2565<br>วันที่เอกสาร เลขที่เอกสาร                                                                | <b>ເວລາ:</b> 13:40                               | รหัสแผนก                  | ชื่อผู้งาย               |               |          |                    | จำนวนเงิน                                       | ส่วนลดปิล (เป็นเงิน)                         | เงินก่อนภาษี                                                | ภายี่ซื้อ                                  | หน้า1/1<br>รวมทั้งสิ้น s                                        |
| พิมพ์วันที่: 15 มิถุนายน 2565<br>วันที่เอกสาร เลขที่เอกสาร<br>รหัสสินค้า                                                  | เวลา: 13:40<br>ชื่อสินค้า                        | ำหัสแผนก                  | ชื่อผู้งาย               |               |          | จำนวน              | จำนวนเงิน<br>หน่วยนับ                           | ส่วนลดปิล (เป็นเงิน)<br>ราคา/หน่วย           | เงินก่อนภายี<br>ส่วนลดสินค้ำ (เป็นเงิน)                     | ภายีชื้อ<br>จำนว                           | หน้า 1 / 1<br>รวมทั้งสิ้น s<br>นเงิน                            |
| พิมพ์วันที่: 15 มิถุนายน 2565<br>วันที่เอกสาร เลขที่เอกสาร<br>รหัสสินค้า<br>15/06/2565 POR6506-00                         | เวลา: 13:40<br>ชื่อสินค้า<br><b>01</b>           | รหัสแผนก                  | ชื่อผู้ขาย<br>นางสาวอัมา | พวัลย์ ศรียาบ |          | จำนวน              | จำนวนเงิน<br>หน่วอนับ<br>150.00                 | ส่วนลดปิล (เป็นเงิน)<br>ราคาหน่วย            | เงินก่อนภายี<br>ส่วนลดสินก้ำ (เป็นเงิน)<br>150.00           | ภาปีชื้อ<br>จำนว:<br>10.50                 | หน้า1/1<br>รวมทั้งสิ้น s<br>นเงิน<br>160.50                     |
| พิมท์วันที่: 15 มิถุนายน 2565<br>วันที่เอกสาร เองที่เอกสาร<br>รทัสสินค้า<br>15/06/2565 POR6506-00<br>1-008                | เวลา: 13:40<br>ชื่อสินค้า<br>01<br>กล่องทลอ      | รหัสแผนก<br>คไฟ           | ชื่อผู้ขาย<br>นางสาวอัมา | พวัลย์ ครียาบ |          | จำนวน<br>1         | จำนวนเงิน<br>หน่วยนับ<br>150.00<br>ใบ           | ส่วนอดปิล (เป็นเงิน)<br>ราคาหน่วย<br>150.00  | เงินก่อนภายี<br>ส่วนลดสินค้า (เป็นเงิน)<br>150.00           | ภายีชื้อ<br>จำนว:<br>10.50<br>1:           | หน้า1/1<br>รวมทั้งสิ้น s<br>นเงิน<br>160.50<br>50.00            |
| พิมท์วันที่: เรมิอุนายน 2563<br>วันที่เอกสาร เองที่เอกสาร<br>รหัสสินค้า<br>15/06/2565 POR6506-00<br>1-008<br>รวม          | เวลา: 13:40<br>ชื่อสินค้า<br>01<br>กล่องหลอ<br>1 | ะหัสแผนก<br>คไฟ<br>รายการ | ชื่อผู้ขาย<br>นางสาวอับา | พวัลย์ ศรียาบ | 5231     | จำนวน<br>1<br>1    | จำนวนเงิน<br>หน่วอบับ<br>150.00<br>ใบ           | ส่วนอดปิล (เป็นเงิน)<br>ราคางหน่วย<br>150.00 | เงินก่อนภายี<br>ส่วนอดสินค้า (เป็นเงิน)<br>150.00           | ภาปีชื้อ<br>จำนว<br>10.50<br>1:            | หน้า1/1<br>รวมทั้งสิ้น s<br>นเงิน<br>160.50<br>50.00            |
| พิมพ์วันที่: 15 มิถุนายน 2565<br>วันที่เอกสาร เลขที่เอกสาร<br>รหัสสินค้า<br>15/06/2565 POR6506-00<br>1-008<br>รวมประจำวัน | เวลา: 13:40<br>ชื่อสินค้า<br>01<br>กล่องหลอ<br>1 | รายการ<br>รายการ          | ชื่อผู้ขาย<br>นางสาวอัมา | พวัลย์ ครียาบ | 503J     | จำนวน<br>1<br>1    | จำนวนเงิน<br>หน่วอบับ<br>150.00<br>ใบ<br>150.00 | ส่วนลดปีล (เป็นเงิน)<br>ราคางหน่วย<br>150.00 | เงินก่อนภายี<br>ส่วนลคสินค้ำ (เป็นเงิน)<br>150.00<br>150.00 | ภายี่ซื้อ<br>จำนว:<br>10.50<br>1:<br>10.50 | หน้า 1/1<br>รวมทั้งสิ้ม s<br>นเงิน<br>160.50<br>50.00<br>160.50 |

## ตัวอย่าง ใฟล์ที่ Export Excel ออกมาเพิ่ม column job code job name และ job nameeng

| R        | S      | т         | U        | v          | w        | x          | Y         | Z         | AA        | AB        | AC           | AD       | AE        | AF     | AG         | AH         | AI      | AJ      | AK       | AL       |  |
|----------|--------|-----------|----------|------------|----------|------------|-----------|-----------|-----------|-----------|--------------|----------|-----------|--------|------------|------------|---------|---------|----------|----------|--|
| GoodAmnt | GoodID | GoodName  | goodname | goodunitna | GoodQty2 | GoodPrice: | GoodUnitI | VendorCod | vendornan | VendorNar | deptcode     | goodcode | maingoodu | Onhold | Cancelflag | goodunitna | JobCode | JobName | JobNameE | shipdate |  |
| 150      | 21042  | กล่องหลอด | ไฟ       |            | 1        | 150        | 3000      | 1-A001    | นางสาวอัม | นางสาวอัม | พวัลย์ ศรียา | 1-008    | 3000      | N      | N          | ใบ         |         |         |          | #####    |  |
|          |        |           |          |            |          |            |           |           |           |           |              |          |           |        |            |            |         |         |          |          |  |
|          |        |           |          |            |          |            |           |           |           |           |              |          |           |        |            |            |         |         |          |          |  |
|          |        |           |          |            |          |            |           |           |           |           |              |          |           |        |            |            |         |         |          |          |  |

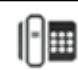